## フリーワード検索のコツ

あるテーマについての本を検索したいときは、〔詳細検索〕画面でフリーワードにキー ワード(単語)を入力すると、タイトル(書名)のほか、内容紹介や件名(主題)など にそのキーワードが入っている本もリストアップできます。

#### 例1 「英語教育」についての本

フリーワードに「英語教育」、対象資料を 図図書 に絞り込んで、検索をクリックします。

| $\leftrightarrow \rightarrow $ C O | O A https://lib-opac.smt.city.sendai.jp/winj/opac/search-detail.do?forward=searchback |          |                             |                  |                        | ☆                        | $\bigtriangledown$ | = |
|------------------------------------|---------------------------------------------------------------------------------------|----------|-----------------------------|------------------|------------------------|--------------------------|--------------------|---|
| 仙台市                                | 図書館                                                                                   | Ē        | 語切替:   <u>漢字</u>   <u>7</u> | Nらがな English 中 ロ | 文 <u>한글</u>            | <u> </u>                 |                    | Â |
| 詳細校                                | 検索 新着資料                                                                               | ジャンル検索   | 貸出ペスト                       | 予約ベスト            | テーマー覧                  | Myライブラリ                  |                    |   |
| トップメニュー                            | _>                                                                                    |          |                             |                  | <b>簡易検索</b><br>キーワードを2 | 力検索                      |                    |   |
|                                    | 〔〕 詳細検索                                                                               |          |                             |                  | 絞り込み検                  | 索                        |                    |   |
|                                    |                                                                                       | リセット 枝   | 検索                          |                  | 全選択                    | 全解除                      |                    |   |
| 1箇所以上                              | 入力し、【検索】ボタンを打                                                                         | 甲してください。 |                             |                  | ✓図書<br>□AV音響           | □雑誌<br>□av映像             |                    |   |
| タイトル                               | L v                                                                                   |          | を含む 🗸 🗸                     | かつ ~             | □BF視覚                  | □BF聴覚                    |                    |   |
| 著者                                 | ~                                                                                     |          | を含む マ                       | かつ ~             | □電子資料                  | □特別資料                    |                    |   |
| 出版者                                | ~                                                                                     |          | を含む >                       | かつ・              | (BF資料)<br>かたのみご        | は、目や耳の不自由な<br>利用いただけます。) |                    |   |
| フリーワ                               | フード 🗸 英語教                                                                             | 育        | を含む 🗸 🗸                     |                  | 資料区分                   |                          |                    |   |
|                                    |                                                                                       |          |                             |                  | 全選択                    | 全解除                      |                    |   |
| 新着資料                               | のみ                                                                                    | 戦のみ選択    |                             |                  |                        | □##±資料                   |                    | ~ |

### 検索結果一覧として、451件ヒットしました。出版年の新しい順に表示されます。

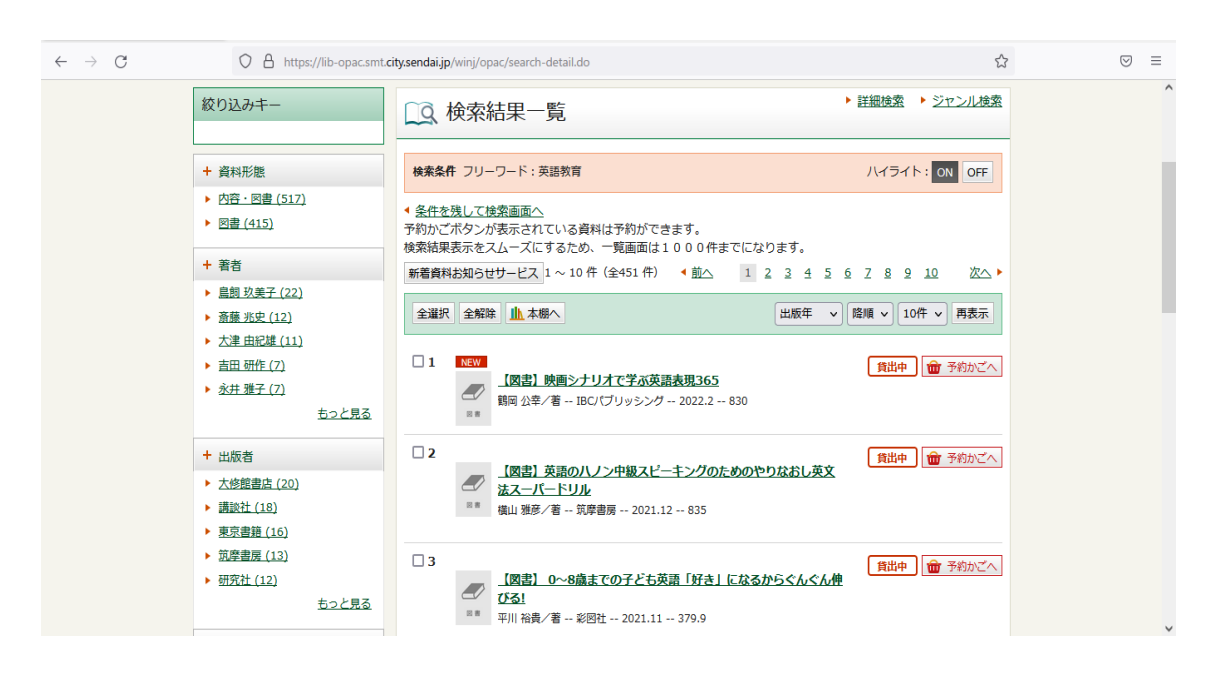

# 例2 「いじめ」についての子ども向けの本

フリーワードに「いじめ」、資料区分を 図児童書 に絞り込んで、検索をクリックします。

| ファイル(E) 編集(E) 表示(V) 履歴(S) ブックマーク(B) ツール(           | D ^//プ(H) 🖨                                                      |        |              |        |                                                         | - 0                | × |
|----------------------------------------------------|------------------------------------------------------------------|--------|--------------|--------|---------------------------------------------------------|--------------------|---|
| 詳細検索:仙台市図書館 × +                                    |                                                                  |        |              |        |                                                         |                    |   |
| $\leftarrow$ $\rightarrow$ C $\bigcirc$ A https:// | A https://lib-opac.smt.city.sendai.jp/winj/opac/search-detail.do |        |              |        |                                                         | $\bigtriangledown$ | = |
|                                                    |                                                                  |        |              |        |                                                         |                    | ^ |
| 詳細検索                                               | 新着資料                                                             | ジャンル検索 | 貸出ベスト        | 予約ベスト  | テーマー覧 Myライブラリ                                           |                    | ÷ |
| >                                                  |                                                                  |        |              |        | <b>簡易検索</b><br>キーワードを入力 検索                              |                    |   |
| []] 詳細検察                                           | 农                                                                |        |              | ► ジャンル | 検索                                                      |                    |   |
|                                                    |                                                                  |        |              |        | 対象資料<br>全選択 全解除                                         |                    |   |
| 1箇所以上入力し、                                          | 検索】ボタンを押し                                                        | てください。 |              |        |                                                         |                    |   |
| タイトル                                               | ~                                                                |        | を含む 🗸        | かつ     | ✓ BF視覚 BF聴覚                                             |                    |   |
| 著者                                                 | <b>~</b>                                                         |        | を含む ~        | かつ     | ✓ □電子資料 □特別資料                                           |                    |   |
| 出版者                                                | ·                                                                |        | を含む <b>、</b> | かつ     | <ul> <li>(BF資料は、目や耳の不自由な<br/>かたのみご利用いただけます。)</li> </ul> |                    |   |
| フリーワード                                             | <ul> <li>いじめ</li> </ul>                                          |        | を含む・・        |        | 資料区分                                                    |                    |   |
|                                                    |                                                                  |        |              |        | 全選択全解除                                                  |                    |   |
| 新着資料のみ                                             | □新着資料0                                                           | Dみ選択   |              |        | □-般書 □郷土資料                                              |                    |   |
| 分類:参照選択□                                           |                                                                  |        |              |        | □大活字本 □拡大写本                                             |                    |   |
| 出版年<br>(西暦4桁半角数字)                                  |                                                                  | 年~     | 年            |        | <ul> <li>□一般洋書</li> <li>□一般洋書</li> <li>□紙芝居</li> </ul>  |                    |   |
|                                                    |                                                                  |        | 1            |        | □大型絵本 □大型紙芝居                                            |                    | ~ |

「ヒット件数が多すぎるため、検索条件を追加して再検索を行ってください。」と出ま したので、条件を残して検索画面へ をクリックします。

| ファイルビア 編集(E) 表示(Y) 履歴(S) ブックマーク(B) ツール(D) ヘルプ(H) |                                                                                        |     |  |  |
|--------------------------------------------------|----------------------------------------------------------------------------------------|-----|--|--|
| 検索結果:仙台市図書館                                      | × +                                                                                    |     |  |  |
| $\leftarrow \   \rightarrow \   G$               | O A https://lib-opac.smt.citysendai.jp/winj/opac/search-detail.do ☆                    | ⊚ ≡ |  |  |
|                                                  | 仙台市図書館<br>ログイン                                                                         |     |  |  |
|                                                  | 詳細検索 新着資料 ジャンル検索 貸出ベスト 予約ベスト テーマー覧 Myライブラリ                                             |     |  |  |
|                                                  | トップメニュー>詳細技素>              語見検索           キーワードを入力         検索                          |     |  |  |
|                                                  | □ 検索結果 ・ ジェンル検索                                                                        |     |  |  |
|                                                  | 検索条件 フリーワード:いじめ<br>総ヒット件数は 14465 件です。ヒット件数が多すぎるため、検索条件を追加して再検索を行ってください。<br>条件を残して検索画面へ |     |  |  |
|                                                  | Copyright © 2007- Sendai City Library. All rights reserved.                            |     |  |  |
|                                                  |                                                                                        |     |  |  |
|                                                  | 1/4/10-7-                                                                              |     |  |  |

出版年に 2012~2022 と入力して直近 10 年の本に絞り込み、再度検索をクリック します。(出版年を適宜区切り、複数回に分けて検索します。)

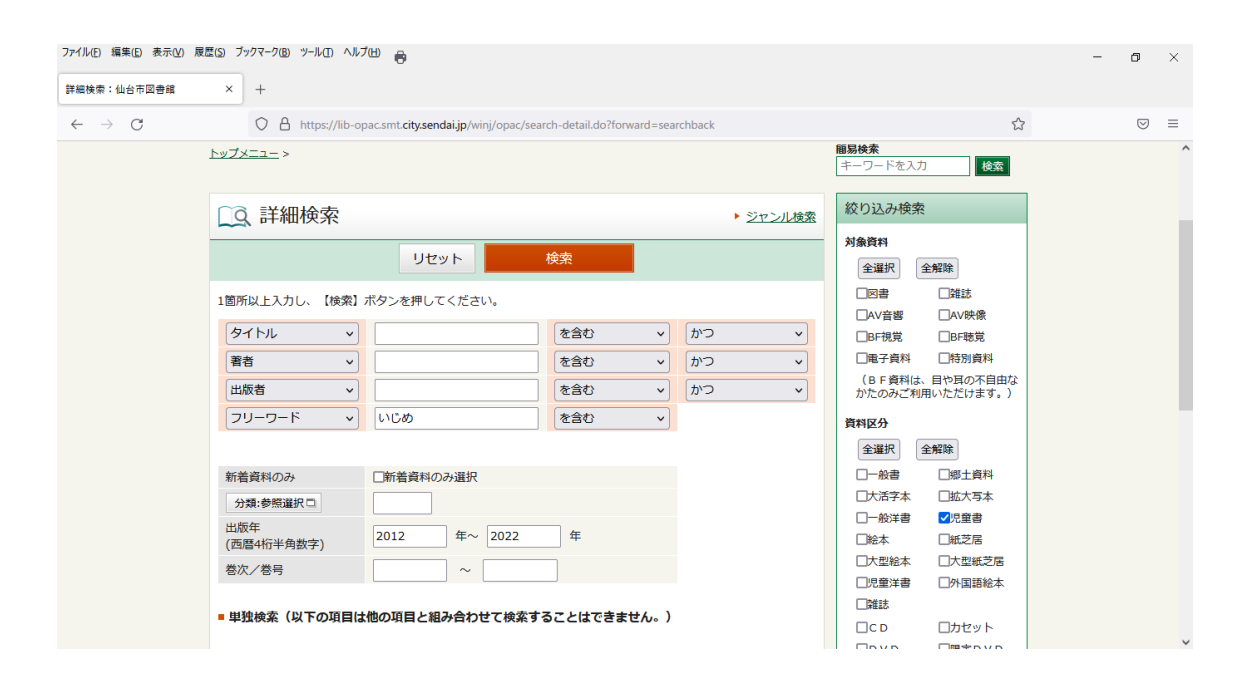

## 検索結果一覧として、240件ヒットしました。出版年の新しい順に表示されます。

| ファイル(E) 編集(E) 表示(V) 展開                          | -                                                                                                    | - 0                                                                                                    | ×               |   |
|-------------------------------------------------|----------------------------------------------------------------------------------------------------|----------------------------------------------------------------------------------------------------|-----------------|---|
| 検索結果一覧:仙台市図書館                                   | × +                                                                                                  |                                                                                                    |                 |   |
| $\leftarrow \  \  \rightarrow \  \  \mathbf{G}$ | O A https://lib-opac.smt.                                                                            | city.sendai.jp/winj/opac/search-detail.do ដ                                                                                                    | ${igsidential}$ | ≡ |
|                                                 | 絞り込みキー                                                                                               | LQ、検索結果一覧<br>→ 詳細機索 → ジャンル検索                                                                                                    |                 | ^ |
| + 資料形態<br>▶ <u>四書 (240)</u>                     |                                                                                                    | 検索条件 フリーワード:いじめ         ハイライト: ON OFF           ・ 各件を残して検索画面へ<br>予約かごボタンが表示されている資料は予約ができます。                                                                                                    |                 |   |
|                                                 | <ul> <li>★ 百程 (7)</li> <li>★山理咲 (7)</li> <li>→ 山崎聡一郎 (6)</li> </ul>                                  | 検索結果表示をスムーズにするため、一覧画面は1000件までになります。<br>新着資料お知らせサービス 1~10件(全240件) 《 前へ 1 2 3 4 5 6 7 8 9 10 次へ ▶<br>全選択 全解除 ▲本編へ                                                                                                    |                 |   |
|                                                 | <ul> <li>▶ はしもとしん(5)</li> <li>▶ 藤川大街(5)</li> <li>払っと見る</li> </ul>                                    | □ 1 NEW<br>▲ 【図書】落窪物語かわいそうな姫君と勇敢な侍女の友情と目換<br>電形 みつるノ編訳・絵 信成社 2022.1 913.35                                                                                                    |                 |   |
|                                                 | <ul> <li>+ 出版者</li> <li>&gt; 講談社 (18)</li> <li>&gt; KADOKAWA (17)</li> <li>&gt; ポプラ社 (16)</li> </ul> | 2     NEW          (資出) 中学校ってどんなとこ? 楽しい中学生活のヒント大全         (資出中) 命 予約加ごへ         (第日 中学校ってどんなとこ? 楽しい中学生活のヒント大全         (第日 中学校ってどんなとこ? 楽しい中学生活のヒント大全         (第日 中学校ってどんなとこ? 楽しい中学生活のヒント大全         (第日 中学校ってどんなとこ? 楽しい中学生活のヒント大全         (第日 中学校ってどんなど) |                 |   |
|                                                 | <ul> <li>&gt; 岩崎書店 (12)</li> <li>&gt; 汐文社 (10)</li> <li> <u>もっと見る</u> </li> </ul>                    | 3     NXW     貸出司     資出     資出     予約かごへ                                                                                                    |                 |   |
|                                                 | T 717月                                                                                               |                                                                                                    |                 | * |

読み物(文学・童話)を見たいときは、ソート条件を分類に変えて再表示します。

| ファイルビ 編集(ビ 表示) 反歴(S) ブックマーク(B) ツール(I) ヘルブ(H) |                                                                            | - | ٥ | × |
|----------------------------------------------|----------------------------------------------------------------------------|---|---|---|
| · 使宗施耒一覧:仙台中回書編 × +                          |                                                                            |   |   | _ |
| ← → G \\ \\ \\ \\ \\ \\ \\ \\ \\ \\ \\ \\ \  | y.sendai.jp/winj/opac/search-detail.do 27                                  |   | 0 | = |
| 絞り込みキー                                       | ○ 検索結果一覧 ○ 授索結果一覧                                                          |   |   | Â |
| + 資料形態                                       | 検索条件 フリーワード:いじめ ハイライト: ON OFF                                              |   |   |   |
| ▶ <u>図書 (240)</u>                            | <ul> <li>▲ 条件を残して検索画面へ</li> </ul>                                          |   |   |   |
| + 著者                                         | 予約かごホタンか表示されている資料は予約かできます。<br>検索結果表示をスムーズにするため、一覧画面は1000件までになります。          |   |   |   |
| ▶ <u>宗田 理 (7)</u><br>▶ 本山 理咲 (7)             | 新着資料お知らセサービス 1 ~ 10 件 (全240 件) (前へ 1 2 3 4 5 6 7 8 9 10 次へ)                |   |   |   |
| → → → → → → → → → → → → → → → → → → →        | 全選択 全解除 止本棚へ 分類 v 路順 v 10件 v 再表示                                           |   |   |   |
| はしもとしん(5)                                    | 97. hu                                                                     |   |   |   |
| ▶ <u>藤川大祐 (5)</u><br><u>もっと見る</u>            | □ 1 NEW<br>【図書】落窪物語かわいそうな姫君と勇敢な侍女の友<br>花形 かつる/編訳・脸 ~ 借成社 ~ 2022.1 ~ 913.35 |   |   |   |
| + 出版者                                        | 分類                                                                         |   |   |   |
| ▶ 講談社 (18)                                   | □ 2 NEW<br>「四中1」 中学校→エ ド / わトエコ W / い中学作どのレントナム<br>貸出中 ★ 予約かごへ             |   |   |   |
| KADOKAWA (17)                                |                                                                            |   |   |   |
| ▶ ポプラ社 (16)                                  | 22 M                                                                       |   |   |   |
| ▶ 岩崎書店 (12)                                  | □ 3 NEW (新知道) (1) 予約かごへ)                                                   |   |   |   |
| <ul> <li>沙又在(10)</li> <li>もっと見る</li> </ul>   | 【図書】日本の文字者36人の肖像上<br>3川 健却/潟 - あずなる書房 - 2021.12 - 910.26                   |   |   |   |
| + 分類                                         |                                                                            |   |   | ~ |

最初に分類: E(絵本)が表示され、次ページから分類:9△O(文学・童話)が表示 されます。

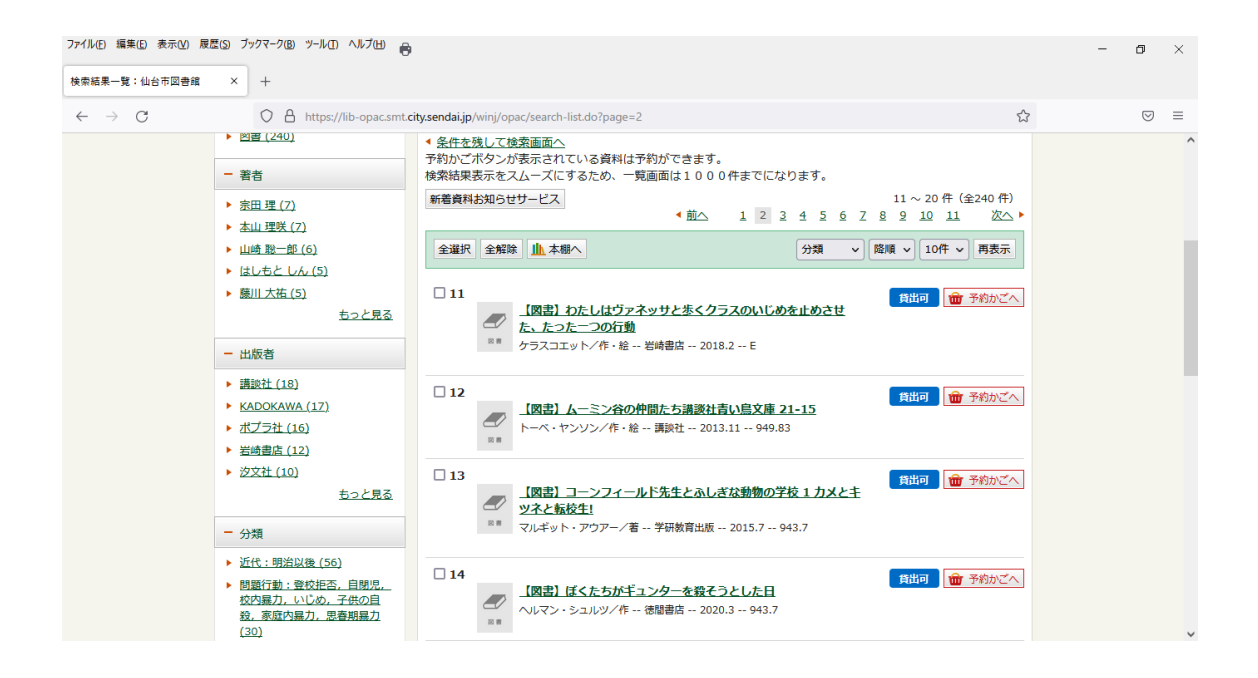

◎「北条義時」などの人名でフリーワード検索することもできます。

(2022.2作成)